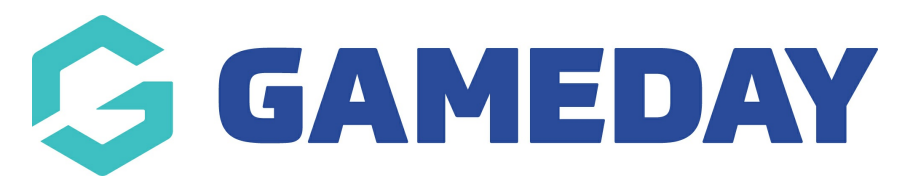

## How do I find my managed events through the GameDay App?

Last Modified on 01/02/2024 9:41 am AEDT

Once logged into the GameDay app, GameDay administrators can view all their current and upcoming managed events and the event details within the app.

To find your managed events through the GameDay App:

- 1. Log into the GameDay app with your admin access
- 2. Click on the **EVENTS** tab at the bottom of the screen

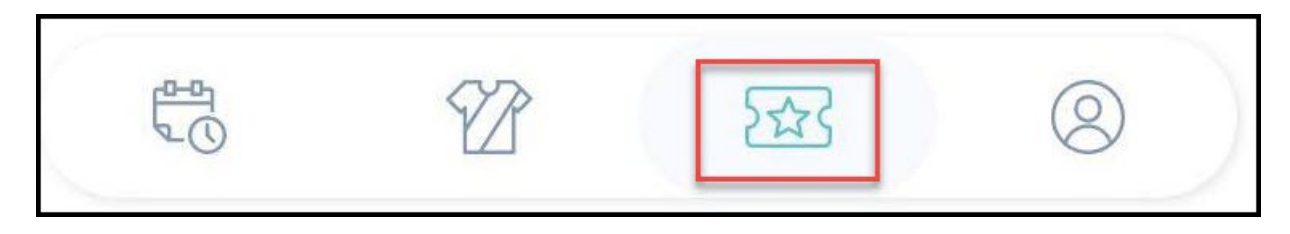

3. Click on the **MANAGED EVENTS** tab, and you will see the following:

**Current/Active Events**: These are the events that are currently being run through your organisation's GameDay database

**Upcoming Events**: These are the events that are scheduled in your organisation database but have not yet started.

| Events Q                                                                                                    |                                          | Events                                                                                                    |                                                      | Q |
|----------------------------------------------------------------------------------------------------|------------------------------------------|----------------------------------------------------------------------------------------------------|------------------------------------------------------|---|
| My Events                                                                                                    | Managed Events                           | My Events                                                                                                   | Managed Events                                       |   |
| Upcoming Events 👻                                                                                                    |                                          | Upcoming Events                                                                                             |                                                      | , |
| Sat 17 October - 12:00am - Sat 01 October - 12:00am - Sat 01 October - 12:00am - 12:00am - 12:00am - 12:00am - 12:00am - 12:00am - 12:00am - 12:00am - 12:00am - 12:00am - 12:00am - 12:00am - 12:00am - 12:00am - 12:00am - 12:00am - 12:00am - 12:00am - 12:00am - 12:00am - 12:00am - 12:00am - | ctober - 12:00am                         | South Coast Boardriders                                                                                     |                                                      |   |
| lawkesbury Clubs                                                                                                    |                                          | Upcoming Sun 21 November - 04-0<br>Red Bull Street Style 2021 W<br>World Freestyle Fastball Association     | 0am - Sun 21 November - 09:00am<br>/orld Final       |   |
| Tue 15 December - 10:00am - Wed 1<br>SameDay Community Focus Group V<br>anaDay Community                                                                                                    | 15 December - 12:00pm<br>Workshops<br>-9 | Patau de la Mónica                                                                                          |                                                      |   |
| Joline Event                                                                                                    |                                          | Upcoming Sun 21 November - 11:00<br>Christchurch Surfers Rescu<br>Surfing New Zesland                       | Nam - Sun 21 November - 01:00pm<br>Ne 24/7 Course    |   |
| Fri 01 January - 08:00am - Sat 01 January - 08:00am - Sat 01 Ja                                                                                                    | anuary - 04.00pm<br>-9                   | Summer Surf Life Saving Club                                                                                |                                                      |   |
| Dhris Quest TEST                                                                                                    |                                          | Upcoming Thu 25 November - 12:00am - Tue 30 November - 12:00am<br>Test Event Entry Ash<br>Pri National Body |                                                      | - |
| Thu 01 April - 12-00am - Wed 25 May                                                                                                    | y - 12:00am                              |                                                                                                    |                                                      |   |
| enellay Training                                                                                                    | ->                                       | Upcoming Fri 28 November - 05:00<br>North Island Junior Beach V                                             | lam - Fri 26 November - 03:00pm<br>folleyball Champs | 4 |
| Sun 01 August - 12:00am - Wed 16 N                                                                                                    | lovembier - 12:00em                      | Harbour Beach Volleyball Centre                                                                             |                                                      |   |
| 6 22                                                                                                    | 8                                        | ta 12                                                                                                    | 8                                                    |   |

4. Click on the relevant event to view its event details

| Managed Events                     |
|------------------------------------|
|                                    |
|                                    |
| ctober - 12:00am                   |
| 15 December - 12:00pm<br>Workshops |
|                                    |

5. The **PARTICIPANTS** tab will show entrants when you scan entrants into the event using their QR codes.

| GAMEDAY                                                                                                    | ← Back               |
|----------------------------------------------------------------------------------------------------|----------------------|
| NAR AN                                                                                                    |                      |
| Ash Ma<br>PVT Nati                                                                                                    | arathon<br>onal Body |
| Scan                                                                                                    | <b>Tickets</b>       |
| Participants                                                                                                    | Event Information    |
| 0                                                                                                    | /1                   |
| PARTICIPANT                                                                                                    | ATTENDANCE           |
| NO PARTICIPANTS SCANNED IN                                                                                                    | 'O EVENT             |
| To the second second se | 8                    |

6. The **EVENT INFORMATION** tab will display information for the event, such as date, location, and contact details

| PVT National Body  |                             |                   |  |  |  |  |  |
|--------------------|-----------------------------|-------------------|--|--|--|--|--|
|                    | Scan Ti                     | ckets             |  |  |  |  |  |
| Participants       |                             | Event Information |  |  |  |  |  |
|                    | EVENT D                     | ETAILS            |  |  |  |  |  |
| Name:              | Ash Marathon                |                   |  |  |  |  |  |
| Start Date/Time:   | 26 November, 2021 - 08:00AM |                   |  |  |  |  |  |
| End Date/Time:     | 30 November, 2021 - 11:00PM |                   |  |  |  |  |  |
| Gender:            | Any                         |                   |  |  |  |  |  |
| Age:               | Any                         |                   |  |  |  |  |  |
| Participant Limit: | 120                         |                   |  |  |  |  |  |
|                    | CONTACT INF                 | FORMATION         |  |  |  |  |  |
| Contact Name:      | test                        |                   |  |  |  |  |  |
| Contact Email:     | а                           |                   |  |  |  |  |  |
| Contact Phone:     | +                           |                   |  |  |  |  |  |
| Website Address:   | wwerwr                      |                   |  |  |  |  |  |
|                    | EVENT LC                    | OCATION           |  |  |  |  |  |

## **Related Articles**